# Identifying and updating mismatched SQL Server/Client versions running with HP Service Manager

In general, it is suggested to use same version of SQL Server and SQL Client for HP Service Manager, however, some of customers would use old version of SQL Client because Windows system has it by default. Most SM functionality works well even lower version of SQL Client but it has a potential risk and it could make some issue if Service Manager would run SQL version-specific task like dbdict remapping.

Proactively, customer needs to check its version matching and eliminate potential risk if existing.

## Table of Contents

| 1. | How to identify Service Manager binary(RTE) version from Service Manager's log     | 1 |
|----|------------------------------------------------------------------------------------|---|
| 2. | How to identify Microsoft SQL Server and Client version from Service Manager's log | 3 |
| 3. | How to clarify Microsoft SQL version exactly                                       | 3 |
| 4. | Where to download Microsoft SQL Native Client for HP Service Manager               | 4 |
| 5. | How to setup 32bit ODBC for Service Manager                                        | 9 |

## 1. How to identify Service Manager binary(RTE) version from Service Manager's log

HP Service Manager's log show Service Manager binary(RTE) version and it is required to use right version of SQL Server according to HP Service Manager Support matrix.

example > C:\Program Files (x86)\HP\Service Manager 9.30\Server\logs\sm.log 4448( 4704) 04/26/2015 13:50:36 RTE I Process sm 9.34.2003 (P2) System: 13100 (0x784DFB00) on PC (x64 64-bit) running Windows Server 2008 R2 Enterprise SP1 (6.1 Build 7601) Timezone GMT+09:00 from prod002

- → Service Manager binary(RTE) version is 9.34.2003
- Search keyword, "Process sm", then, we can recognize service manager binary(RTE) version exactly
- Check supported Microsoft SQL Server version according to Service Manager Support matrix, https://softwaresupport.hp.com/group/softwaresupport/support-matrices

| D Support Matrix - HP Softwa ×                         | Emple DALLOS                                                                                   |
|--------------------------------------------------------|------------------------------------------------------------------------------------------------|
| ile Edit View Favorites Tools Help                     |                                                                                                |
| Google                                                 | 🕶 🚰 Search 🕶 🔟 🝷 🌩 ד 🧭 🎇 🚰 Share ד 🏠 More » 🗘 🙎                                                |
| + HP Connect-It                                        | + HP Server Automation                                                                         |
| HP Continuous Delivery Automation                      | + HP Service Desk                                                                              |
| + HP Dashboard                                         | + HP Service Desk Process Insight                                                              |
| + HP Data Protector                                    | + HP Service Health Optimizer                                                                  |
| + HP Database and Middleware Automation Solution Packs | + HP Service Health Reporter                                                                   |
| + HP DataBase Archiving                                | + HP Service Information Portal                                                                |
| + HP DecisionCenter                                    | HP Service Manager                                                                             |
| + HB Deckton Inventory                                 | Compatibility matrix for Service Manager 7 00                                                  |
|                                                        | Compatibility matrix for Service Manager 7.10                                                  |
|                                                        | Compatibility matrix for Service Manager 7.11                                                  |
| HP Email Archiving software                            | Compatibility matrix for Service Manager 9.20                                                  |
| HP Enterprise Collaboration                            | Compatibility matrix for Service Manager 9.30                                                  |
| + HP Enterprise Discovery                              | Compatibility matrix for Service Manager 9.31<br>Compatibility matrix for Service Manager 9.32 |
| + HP Executive Scorecard                               | Compatibility matrix for Service Manager 9.33                                                  |
| + HP File Archiving software                           | Compatibility matrix for Service Manager 9.34                                                  |
| + HD Einangial Dianning & Analyzic                     | Compatibility matrix for Service Manager 9.35                                                  |
|                                                        | Compatibility matrix for Service Manager 9.41                                                  |
| + HP Get-Answers                                       | Compatibility matrix for Service Manager Applications Content                                  |
| + HP Get-Resources                                     | HP Service Manager Exchange with SAP Solution Manager                                          |
| + HP Get-Services                                      | + HP Service Manager Open Localization Toolkit                                                 |
| + HP Identity Management                               | HP Service Quality Manager                                                                     |
|                                                        |                                                                                                |

Support matrix has been updating continuously, so customer needs to check actual information by access online.

## 2. How to identify Microsoft SQL Server and Client version from Service Manager's log

Service Manager's log shows SQL Server and Client version in service manager log.

example 1 > C:\Program Files (x86)\HP\Service Manager 9.30\Server\logs\sm.log

1904(2704) 04/26/2015 12:18:49 RTE I Connected to Data source 'sm934' <u>SQL server</u> <u>'SMPROD01' version: **11.0.2100**</u> through <u>SQL driver version: **6.1.7601**</u> using database 'sm934' as user 'dbo'

MS SQL Server version is 11.0.2100 from "SQL server 'SMPROD01' version: 11.0.2100"

MS SQL Client version is 6.1.7601 from "SQL driver version: 6.1.7601"

SQL client version is lower than SQL Server, so need to install MS SQL Client, "11.0.2100"

example 2> C:\Program Files (x86)\HP\Service Manager 9.30\Server\logs\sm.log

3744( 4124) 04/24/2015 14:53:22 RTE I Connected to Data source 'smcust' SQL server 'SMPROD02' version: **11.0.2100** through <u>SQL driver version</u>: **11.0.2100** using database 'SMDB' as user 'dbo'

> SQL Server and client are same version, 11.0.21.00, so no action is required.

#### 3. How to clarify Microsoft SQL version exactly

As below image, Microsoft SQL Server has many kinds of version according to its service pack.

|                                            | RTM (no SP)           | SP1                             | SP2                             | SP3                               | SP4                             |
|--------------------------------------------|-----------------------|---------------------------------|---------------------------------|-----------------------------------|---------------------------------|
| SQL Server 2016<br>codename ?              | CTP3.2                |                                 |                                 |                                   |                                 |
| SQL Server 2014<br>codename Hekaton SQL14  | 12.0.2000.8           | 12.0.4100.1<br>or 12.1.4100.1   |                                 |                                   |                                 |
| SQL Server 2012<br>codename Denali         | 11.0.2100.60          | 11.0.3000.0<br>or 11.1.3000.0   | 11.0.5058.0<br>or 11.2.5058.0   | 11.0.6020.0<br>or 11.3.6020.0     |                                 |
| SQL Server 2008 R2<br>codename Kilimanjaro | <b>S</b> 10.50.1600.1 | 10.50.2500.0<br>or 10.51.2500.0 | 10.50.4000.0<br>or 10.52.4000.0 | 10.50.6000.34<br>or 10.53.6000.34 |                                 |
| SQL Server 2008<br>codename Katmai         | 10.0.1600.22          | 10.0.2531.0<br>or 10.1.2531.0   | 10.0.4000.0<br>or 10.2.4000.0   | 10.0.5500.0<br>or 10.3.5500.0     | 10.0.6000.29<br>or 10.4.6000.29 |
| SQL Server 2005<br>codename Yukon          | 9.0.1399.06           | <u>9.0.2047</u>                 | <u>9.0.3042</u>                 | <u>9.0.4035</u>                   | <u>9.0.5000</u>                 |
| SQL Server 2000<br>codename Shiloh         | 8.0.194               | <u>8.0.384</u>                  | <u>8.0.532</u>                  | <u>8.0.760</u>                    | <u>8.0.2039</u>                 |
| SQL Server 7.0<br>codename Sphinx          | 7.0.623               | <u>7.0.699</u>                  | <u>7.0.842</u>                  | <u>7.0.961</u>                    | <u>7.0.1063</u>                 |

Reference: Microsoft SQL Server Version List, http://sqlserverbuilds.blogspot.com

#### Example>

1904(2704) 04/26/2015 12:18:49 RTE I Connected to Data source 'sm934' <u>SQL server</u> <u>'SMPROD01' version:</u> **11.0.2100** through <u>SQL driver version:</u> **6.1.7601** using database 'sm934' as user 'dbo'

> 11.0.2100 is SQL Server 2012 (no Service Pack)

6.1.7601 is quite old version which is included in Windows OS by default.

## 4. Where to download Microsoft SQL Native Client for HP Service Manager

HP Service Manager is 32 bit application and it needs 32bit SQL Native client.

• Microsoft SQL Server 2012 native client 32bit,

http://go.microsoft.com/fwlink/?LinkID=239647&clcid=0x409

• Microsoft SQL Server 2008 R2 SP2 native client 32bit,

https://www.microsoft.com/en-US/download/details.aspx?id=30440

| A state of the second state of the second s |                          |
|----------------------------------------------------------------------------------------------------|--------------------------|
| Download Microsoft® SQL ×                                                                                                    |                          |
| File Edit View Favorites Tools Help                                                                                                    |                          |
|                                                                                                    | Search • 🕆 🔳 • 🥊 • 🧭 🕍 🎦 |
| Microsoft® SQL Server® 2008 R2 SP2 Featu                                                                                                    | ire Pack                 |
| Select Language: English                                                                                                    | Download                 |
| The Microsoft SQL Server 2008 R2 Feature Pack is a collection of packages which provide additional value for SQL Server 2008 R                                                                                                    | of stand-alone<br>2 SP2. |
| Details                                                                                                    |                          |
| System Requirements                                                                                                    |                          |
| Install Instructions                                                                                                    |                          |
| Related Resources                                                                                                    |                          |
|                                                                                                    |                          |
|                                                                                                    |                          |

click "<u>Download</u>" button

| File Name                         | Size    | Download Summany:  |
|-----------------------------------|---------|--------------------|
| SqlCmdLnUtils_x86.msi             | 7.1 MB  | 1. sqlncli_x86.msi |
| sqlncli_amd64.msi                 | 7.8 MB  |                    |
| sqlncli_ia64.msi                  | 10.8 MB |                    |
| ✓ sqlncli_x86.msi                 | 4.5 MB  |                    |
| SQLSERVER2008_ASADOMD10_amd64.msi | 7.0 MB  | Total Size: 4.5 MB |
| COLSEBVERZONR ASADOMOTO is64 mei  | Q / MR  |                    |

choose 'sqlncli\_x86.msi'

• Microsoft SQL Server 2008 R2 SP1 native client 32bit,

https://www.microsoft.com/en-us/download/details.aspx?id=26728

| File Edit View Favorites Tools Help                                                                                                    |
|----------------------------------------------------------------------------------------------------|
| Microsoft® SQL Server® 2008 R2 SP1 Feature Pack                                                                                                  |
| Select Language: English V Download                                                                                                    |
| The Microsoft SQL Server 2008 R2 Feature Pack is a collection of stand-alone packages which provide additional value for SQL Server 2008 R2 SP1. |
|                                                                                                    |
|                                                                                                    |
| (+) Install Instructions                                                                                                    |
|                                                                                                    |
| Related Resources                                                                                                    |
|                                                                                                    |

click "Download" button

| Nownload Microsoft® SQL ×            |         |        |                                     |
|--------------------------------------|---------|--------|-------------------------------------|
| Edit View Favorites Tools Help       |         |        |                                     |
| Google                               | -       | Search | n 🔹 More » 🚊 🎴 Kyoung Hwan Shin 🔹 🌂 |
|                                      |         |        |                                     |
| hoose the download you want          |         |        | $\otimes$                           |
| File Name                            | Size    |        |                                     |
| 1033\x86\ReportBuilder3.msi          | 31.3 MB | ^      | Download Summary:                   |
| 1033\x86\SapBI.msi                   | 2.1 MB  |        | 1. 1033\x86\sqIncli.msi             |
| 1033\x86\SharedManagementObjects.msi | 10.5 MB |        |                                     |
| ] 1033\x86\SqlCmdLnUtils.msi         | 7.0 MB  |        |                                     |
| 1033\x86\sqIncli.msi                 | 4.5 MB  |        |                                     |
| 1033\x86\SQLSERVER2008_ASADOMD10.msi | 4.4 MB  | ~      | Total Size: 4.5 MB                  |
|                                      |         |        |                                     |
|                                      |         |        |                                     |

choose '1033\x86\sqlncli.msi'

• Microsoft SQL Server 2008 R2 native client 32bit,

http://go.microsoft.com/fwlink/?LinkID=188400&clcid=0x409

reference, Download SQL Server Native Client <u>https://www.connectionstrings.com/download-sql-</u> server-native-client/

### 5. How to setup 32bit ODBC for Service Manager

HP Service Manager is 32 bit application and it uses 32bit ODBC library.

• launch 32bit ODBC tool

In order to configure 32bit ODBC for Service Manager, execute this command in command prompt **%WINDIR%\SysWOW64\odbcad32.exe** 

| Administrator: Command Prompt | <u></u>                                                                                                    |
|-------------------------------|----------------------------------------------------------------------------------------------------|
| icrosoft Windows [Version     | 6.1.7601]                                                                                                    |
| pyright (c/ 2007 hicrosof     | t Sorporation. All Fights reserved.                                                                                                    |
| ₩Users₩Administrator>%\IN     | IDI R2₩S ysWOW64₩odbcad32.exe                                                                                                    |
| ₩Users₩Administrator>         |                                                                                                    |
|                               | 🐺 ODBC Data Source Administrator 🛛 🔀                                                                                                    |
|                               | User DSN System DSN File DSN Drivers Tracing Connection Pooling About                                                                                                    |
|                               | User Data Sources:                                                                                                    |
|                               | Name Driver Add                                                                                                    |
|                               | <u>H</u> emove                                                                                                    |
|                               | Configure                                                                                                    |
|                               |                                                                                                    |
|                               |                                                                                                    |
|                               |                                                                                                    |
|                               |                                                                                                    |
|                               |                                                                                                    |
|                               | An ODBC User data source stores information about how to connect to the indicated data provider. A User data source is only visible to you, and can only be used on the current machine. |
|                               | OK Cancel Apply Help                                                                                                    |
|                               |                                                                                                    |

Click 'Add...' button

• Choose right driver and then click 'Finish' button.

|     | Name                                                                       | Version                            | • |
|-----|----------------------------------------------------------------------------|------------------------------------|---|
| ang | Microsoft Text Driver (*.txt; *.csv)<br>Microsoft Text-Treiber (*.txt; *.c | 6.01.7601.17632<br>6.01.7601.17632 |   |
|     | Microsoft Visual FoxPro Driver<br>Microsoft Visual FoxPro-Treiber          | 1.00.02.00                         |   |
|     | Oracle in OraDb11g_home1                                                   | 11.02.00.01                        |   |
|     | SQL Server                                                                 | 6.01.7601.17514                    |   |
|     | SQL Server Native Client 11.0                                              | 2011.110.2100.60                   | - |
|     | •                                                                          | •                                  | ٦ |
|     | •                                                                          | <u>,</u>                           | Ľ |

As example, 'SQL Server Native Client 11.0 2011.110.2100.60' is selected.

SQL Server Native Client **11.0 2011**. **110.2100.60**  $\rightarrow$  **110.2100** is SQL Server 2012(no SP) according to chart.

c.f) SQL Server **6.0.1.7601.17514** : Windows OS default version. We don't use it for Service Manager

|                                            | RTM (no SP)           | SP1                             | SP2                             | SP3                               | SP4                             |
|--------------------------------------------|-----------------------|---------------------------------|---------------------------------|-----------------------------------|---------------------------------|
| SQL Server 2016<br>codename ?              | CTP3.2                |                                 |                                 |                                   |                                 |
| SQL Server 2014<br>codename Hekaton SQL14  | 12.0.2000.8           | 12.0.4100.1<br>or 12.1.4100.1   |                                 |                                   |                                 |
| ↓ SQL Server 2012<br>codename Denali       | 11.0.2100.60          | 11.0.3000.0<br>or 11.1.3000.0   | 11.0.5058.0<br>or 11.2.5058.0   | 11.0.6020.0<br>or 11.3.6020.0     |                                 |
| SQL Server 2008 R2<br>codename Kilimanjaro | <b>3</b> 10:50.1600.1 | 10.50.2500.0<br>or 10.51.2500.0 | 10.50.4000.0<br>or 10.52.4000.0 | 10.50.6000.34<br>or 10.53.6000.34 |                                 |
| SQL Server 2008<br>codename Katmai         | 10.0.1600.22          | 10.0.2531.0<br>or 10.1.2531.0   | 10.0.4000.0<br>or 10.2.4000.0   | 10.0.5500.0<br>or 10.3.5500.0     | 10.0.6000.29<br>or 10.4.6000.29 |
| SQL Server 2005<br>codename Yukon          | 9.0.1399.06           | <u>9.0.2047</u>                 | <u>9.0.3042</u>                 | <u>9.0.4035</u>                   | <u>9.0.5000</u>                 |
|                                            | 8.0.194               | <u>8.0.384</u>                  | <u>8.0.532</u>                  | <u>8.0.760</u>                    | <u>8.0.2039</u>                 |
| SQL Server 7.0<br>codename Sphinx          | 7.0.623               | <u>7.0.699</u>                  | 7.0.842                         | <u>7.0.961</u>                    | 7.0.1063                        |

Reference: Microsoft SQL Server Version List, <u>http://sqlserverbuilds.blogspot.com</u>

• Input ODBC name and its SQL database, and then click 'Finish' button

| 👼 ODBC Data Source Admin | istrator X                                                                                      |
|--------------------------|-------------------------------------------------------------------------------------------------|
| User DSN System DSN File | DSN Drivers Tracing Connection Pooling About                                                    |
| Create a New Data Sour   | rce to SQL Server                                                                               |
|                          | This wizard will help you create an ODBC data source that you can use to connect to SQL Server. |
| SQL Server 2012          | What name do you want to use to refer to the data source?                                       |
|                          | How do you want to describe the data source?                                                    |
|                          | Description:                                                                                    |
|                          | Which SQL Server do you want to connect to? Server: localhost                                   |
|                          |                                                                                                 |
|                          |                                                                                                 |
| <b></b>                  |                                                                                                 |
|                          | Finish Next > Cancel Help                                                                       |
|                          |                                                                                                 |

As example, localhost is selected.

• Verify its connection by clicking 'Test Data Source ...'

| DDB      | C Microsoft SQL Server Setup 🛛 🔀                                         |
|----------|--------------------------------------------------------------------------|
| ,        | A new ODBC data source will be created with the following configuration: |
| Mi       | crosoft SQL Server Native Client Version 11.00.2100                      |
| Da       | ata Source Name: smcust                                                  |
| Da       | ata Source Description:                                                  |
| Us<br>Us | se Integrated Security: Yes                                              |
| Da       | atabase: (Default)                                                       |
| La       | inguage: (Default)                                                       |
|          | ata Encryption: No<br>ust Server Certificate: No                         |
| M        | ultiple Active Result Sets(MARS): No                                     |
|          | anslate Character Data: Yes                                              |
| Lo       | a Driver Statistics: No                                                  |
| Us       | e Regional Settings: No                                                  |
| Us       | se ANSI Quoted Identifiers: Yes                                          |
| ISe      | erver Service Principle Name(SPN):                                       |
| Mi       | rror Server Service Principle Name(SPN):                                 |
|          | ▼<br>▼                                                                   |
|          | Test Deta Causar OK Causar                                               |
|          | Test Data Source UN Lancel                                               |

| 901 | SQL Server ODBC Data Source Test                       | ×        |    |
|-----|--------------------------------------------------------|----------|----|
|     | Test Results                                           |          | tc |
| `   | Microsoft SQL Server Native Client Version 11.00.2100  |          | ш  |
| ۶r  | Running connectivity tests                             |          | н  |
|     | Attempting connection                                  |          | ш  |
|     | Verifying option settings<br>Disconnecting from server |          | н  |
|     | TESTS COMPLETED SUCCESSFULLY!                          |          | н  |
|     |                                                        |          | н  |
|     |                                                        |          | ы  |
|     |                                                        |          | ш  |
|     |                                                        |          | ш  |
|     |                                                        | <b>_</b> | 10 |
| - ' |                                                        |          | н  |
|     | UK                                                     |          | H  |
|     |                                                        |          |    |

• Finally, "smcust" is created as 32bit ODBC connection.

| 👼 ODBC D                                                              | ata Source Administrator                                            | ×    |  |  |
|-----------------------------------------------------------------------|---------------------------------------------------------------------|------|--|--|
| User DSN System DSN File DSN Drivers Tracing Connection Pooling About |                                                                     |      |  |  |
| User Data Sources:                                                    |                                                                     |      |  |  |
| Name                                                                  | Driver Add                                                          |      |  |  |
| smoust                                                                | SQL Server Native Client 11.0 <u>R</u> emove                        |      |  |  |
|                                                                       | <br>Configure                                                       | i II |  |  |
|                                                                       |                                                                     | 1    |  |  |
|                                                                       |                                                                     |      |  |  |
|                                                                       |                                                                     |      |  |  |
|                                                                       |                                                                     |      |  |  |
|                                                                       | An ODBC User data source stores information about how to connect to |      |  |  |
|                                                                       | and can only be used on the current machine.                        |      |  |  |
|                                                                       |                                                                     |      |  |  |
|                                                                       | OK Cancel Apply Help                                                |      |  |  |
|                                                                       |                                                                     |      |  |  |